## Ashtech Solutions: Data Cleaning Part Two

In part one of Data Cleaning the project was based on a static survey. It worked so well that not all of the data cleaning tools available in Ashtech Solutions were needed. In part two the field data will be processed using Stop&Go procedures, thus permitting the use of some additional tools.

## Cleaning up field data

The static survey from part one can be used as a standard by which the Stop&Go can be evaluated. Recall in part one that the coordinates were converted to state plane coordinates in feet in order to make some comparisons with the Stop&Go work.

| New Project   | ×                                                                                                    |
|---------------|----------------------------------------------------------------------------------------------------|
| General Coord | inate System Process Miscellaneous                                                                                                  |
| Project Name: | Tutorial - Stop&Go 1                                                                                                    |
| Location:     | C:\Projects\Thales\Tutorial - Stop&Go May 2003\S&G1V                                                                                |
| Comments:     | Stop&Go survey on May 9, 2003 using INI bar, 2 second recording interval, and 15 second occupation times.<br>Used two base stations |
| Company:      | Thales Navigation                                                                                                    |
| Client:       | Phil Stevenson                                                                                                    |
|               | OK Cancel Apply Help                                                                                                    |

Screen shot 1

In part two the Stop&Go project is set up as an independent survey that will use the same control point. Notice in screen shot 1 that the new project name is Tutorial – Stop&Go 1. A new folder was also created for this specific project. A look at the comments will give some additional information about this project.

The coordinate systems and the units of measure will be the same initial settings used in the static survey project in part one – geodetic coordinates based on the North American Datum of 1983 and the Geoid99 model for the USA.

After loading the files into the project it is time to check for field blunders.

A glance at the time view in screen shot 2 reveals that the rover at INI1 was started before the base at RP01. It may only be 30 seconds of data but remember the initialization is only 300 seconds. Because of this, it is important to start the base first. Start the rover only after the base is running.

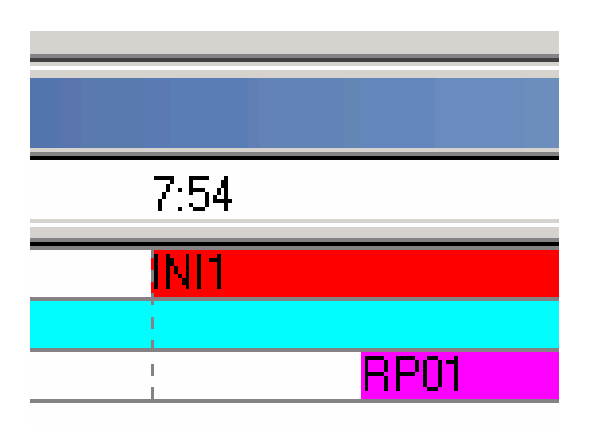

Screen shot 2

Fortunately Ashtech Solutions has the tools that may help to overcome this problem, providing of course that there is enough data to initialize the project. With this in mind an attempt will be made to process the data before throwing it out and starting the day over.

A look at the Antenna Height column in the Survey Project Manager – [Workbook] as illustrated in screen shot 3 shows the INI1 and the rover heights to be the same. While this may be possible it is not likely that they would be exactly the same. It's worth checking the vertical height to the ARP on the rover pole again. The height was entered incorrectly on this project so each rover shot will need to be edited to reflect the correct height of 2.091 meters. This can be done in either the time view or the observations tab in the workbook.

Antenna height errors are easy to make and easy to fix if good field notes are kept. Independent measurements of the antenna height in meters and feet can often save a project. The use of fixed height tripods and fixed height poles makes it easy to reconstruct a setup so the height can be measured again if needed.

Editing the heights of the dynamic data where the Site ID is ???? is not required, however for the sake of consistent looking data all of the rover data has been edited so the antenna heights match the height of the rover pole as illustrated in screen shot 4.

The height of the rover on the INI bar is measured as if it were set on the center point of the bar. In this case, with the base and rover antenna at the same height on the bar, the height of INI1 is equal to the height of the base point RP01

Once the rover heights have been corrected it's a good idea to check the Site ID's before proceeding.

| i Surv   | vey Project Manage | er - [Workbook]               |                          |             |
|----------|--------------------|-------------------------------|--------------------------|-------------|
| 🔎 Pro    | ject Edit Run Vie  | w Tools Window                | Help                     |             |
| <u> </u> | F 🖬 🧐 🐨 🤞          | 1 🖬 💆 🖾                       | 1 🗾 🍸                    | <b>₽</b>    |
|          | Site ID            | Antenna Height                | Height Type              | Anter       |
| 1        | INI1               | 2.097                         | Vertical                 | 110454      |
| 2        | ????               | 2.097                         | Vertical                 | 110454      |
| 3        | BE01               | 2.176                         | Vertical                 | 110454      |
| 4        | ????               | 2.176                         | Vertical                 | 110454      |
| 5        | LOC1               | 2.176                         | Vertical                 | 110454      |
| 6        | ????               | 2.176                         | Vertical                 | 110454      |
| 7        | LOC2               | 2.176                         | Vertical                 | 110454      |
| 8        | ????               | 2.176                         | Vertical                 | 110454      |
| 9        | LOC3               | 2.176                         | Vertical                 | 110454      |
| 10       | ????               | 2.176                         | Vertical                 | 110454      |
| 11       | LOC4               | 2.176                         | Vertical                 | 110454      |
| 12       | ????               | 2.176                         | Vertical                 | 110454      |
| 13       | LOC5               | 2.176                         | Vertical                 | 110454      |
| 14       | ????               | 2.176                         | Vertical                 | 110454      |
| 15       | PS01               | 2.176                         | Vertical                 | 110454      |
| 16       | ????               | 2.176                         | Vertical                 | 110454      |
| 17       | MW01               | 2.176                         | Vertical                 | 110454      |
| 18       | ????               | 2.176                         | Vertical                 | 110454      |
| 19       | ZMAX               | 2.176                         | Vertical                 | 110454      |
| 20       | ????               | 2.176                         | Vertical                 | 110454      |
| 21       | PS02               | 2.176                         | Vertical                 | 110454      |
| 22       | ????               | 2.176                         | Vertical                 | 110454      |
| 23       | PS03               | 2.476                         | Vertical                 | 110454      |
| 24       | RP01               | 2.097                         | Vertical                 | 110454      |
|          |                    | (Charles) (Charles) (Charles) |                          |             |
|          | Files Observations | Sites & Control Sites         | <u>λ vectors λ Rep</u> e | eat vector: |

It is always a good habit to look at the project before and after editing.

| 🅭 Surv | vey Project Manage   | er - [Workbook]       |                                 |             |
|--------|----------------------|-----------------------|---------------------------------|-------------|
| 🔊 Pro  | ject Edit Run Vie    | w Tools Window        | Help                            |             |
|        | 8 <b>B</b> 19 19 4   |                       | 1 🗾 🍸                           | <b>₽</b>    |
|        | Site ID              | Antenna Height        | Height Type                     | Anter       |
| 1      | INIT                 | 2.097                 | Vertical                        | 110454      |
| 2      | ????                 | 2.091                 | Vertical                        | 110454      |
| 3      | BE01                 | 2.091                 | Vertical                        | 110454      |
| 4      | ????                 | 2.091                 | Vertical                        | 110454      |
| 5      | LOC1                 | 2.091                 | Vertical                        | 110454      |
| 6      | ????                 | 2.091                 | Vertical                        | 110454      |
| 7      | LOC2                 | 2.091                 | Vertical                        | 110454      |
| 8      | ????                 | 2.091                 | Vertical                        | 110454      |
| 9      | LOC3                 | 2.091                 | Vertical                        | 110454      |
| 10     | ????                 | 2.091                 | Vertical                        | 110454      |
| 11     | LOC4                 | 2.091                 | Vertical                        | 110454      |
| 12     | ????                 | 2.091                 | Vertical                        | 110454      |
| 13     | LOC5                 | 2.091                 | Vertical                        | 110454      |
| 14     | ????                 | 2.091                 | Vertical                        | 110454      |
| 15     | PS01                 | 2.091                 | Vertical                        | 110454      |
| 16     | ????                 | 2.091                 | Vertical                        | 110454      |
| 17     | MW01                 | 2.091                 | Vertical                        | 110454      |
| 18     | ????                 | 2.091                 | Vertical                        | 110454      |
| 19     | ZMAX                 | 2.091                 | Vertical                        | 110454      |
| 20     | ????                 | 2.091                 | Vertical                        | 110454      |
| 21     | PS02                 | 2.091                 | Vertical                        | 110454      |
| 22     | ????                 | 2.091                 | Vertical                        | 110454      |
| 23     | PS03                 | 2.476                 | Vertical                        | 110454      |
| 24     | RP01                 | 2.097                 | Vertical                        | 110454      |
| ••     | Files Observations , | (Sites) Control Sites | $\lambda$ Vectors $\lambda$ Rep | eat Vector: |

Sites is the next tab to check. On this project RP01 is a punch hole in a curb. A look at the Sites tab shows the Site Descriptor for RP01 as a PK. This is easily fixed by a click on the incorrect descriptor, PK, so it is highlighted, and then typing in the correct data, PUNCH.

Before:

| 10        | ZMAX        | PK                   | Raw            | 37   |
|-----------|-------------|----------------------|----------------|------|
| 11        | PS02        | PK                   | Raw            | 37   |
| 12        | PS03        | PK                   | Raw            | 37   |
| 13        | RP01        | PK                   | Raw            | 37   |
|           |             |                      |                |      |
| $\bullet$ | ,Files ∖ Ob | servations \Sites (0 | Control Sites) | Vect |

Screen shot 5

After:

| 9  | MW01  | MW                   | Raw                     | 37*2   |
|----|-------|----------------------|-------------------------|--------|
| 10 | ZMAX  | PK                   | Raw                     | 37* 2  |
| 11 | PS02  | PK                   | Raw                     | 37* 2  |
| 12 | PS03  | PK                   | Raw                     | 37* 2  |
| 13 | RP01  | PUNCH                | Raw                     | 37* 2  |
|    |       |                      |                         |        |
|    | Files | servations) Sites (C | Control Sites $\lambda$ | Vector |

The control point for this project is RP01. Once again, as in part one, it is appropriate to compare the raw position shown in screen shot 7 with the official coordinates. In this project the official coordinates were obtained from OPUS.

| Wor | rkbook  |                 |                     |          |                      |          |            |
|-----|---------|-----------------|---------------------|----------|----------------------|----------|------------|
|     | Site ID | Site Descriptor | Latitude            | 95% Err. | Longitude            | 95% Err. | Ortho. Ht. |
| 1   | RP01    | PUNCH           | 37° 21' 4.90519'' N | 0.000    | 121° 56' 4.91510'' W | 0.000    | 25.539     |
|     | -       |                 |                     |          |                      |          |            |

Screen shot 7

Official coordinates from the OPUS report:

```
REF FRAME: NAD83(CORS96) (EPOCH:2002.0000)
LAT: 37°21'04.77521"
W LON: 121°56'04.71600"
EL HGT: -12.187(m)
ORTHO HGT: 20.426(m) [Geoid99 NAVD88]
```

Since the raw position is within 50 feet horizontal and 100 feet vertical of the OPUS coordinates they are acceptable for this project. In screen shot 8 the coordinates for RP01 have been edited to match the OPUS coordinates.

| 01 | кроок   |                 |                     |          |          |             |          |            |    |
|----|---------|-----------------|---------------------|----------|----------|-------------|----------|------------|----|
|    | Site ID | Site Descriptor | Latitude            | 95% Err. |          | Longitude   | 95% Err. | Ortho. Ht. | \$ |
|    | RP01    | PUNCH           | 37° 21' 4.77521'' N | 0.000    | 121* 56' | 4.71600'' W | 0.000    | 20.426     |    |
|    | -       |                 |                     |          |          |             |          |            |    |

Screen shot 8

Save the project and process the data.

| 🔔 Surv  | vey Project    | Manager - Tuti  | orial - Stop            | &Go 1.s    | pr         |              |              |             |               |             |              |               |          |            |      |            | _ 5     | ×     |
|---------|----------------|-----------------|-------------------------|------------|------------|--------------|--------------|-------------|---------------|-------------|--------------|---------------|----------|------------|------|------------|---------|-------|
| Project | Edit Run       | View Tools V    | Vindow Help             | p<br>al =1 |            |              |              |             |               |             |              |               |          |            |      |            |         |       |
|         |                | <u></u>         |                         | <u> </u>   |            |              |              |             |               |             |              |               |          |            |      |            |         |       |
| 🙇 Tin   | ne View: 1 o   | f 1 days (05/09 | 9/2003)                 |            |            |              | _            | 므쓰 🗖        | Process Ma    | ap View (No | on-Conform   | nal Projecti  | ion)     |            |      |            |         |       |
| 05/09   | /2003 🔽        | 7:39            | 7:54                    | 8:         | :08 8:     | 18           | 8:30         |             | 121*5         | 56' 5.00''W |              |               |          |            | 1    | 21° 55' 55 | .00''W  | _     |
| BAKB    |                | PS03            | INI1 ?                  | ???        |            |              | ????         |             |               |             |              |               |          |            |      |            |         |       |
| ABLE    |                |                 | RP01                    |            |            |              | i.           |             |               | 204         |              |               |          |            |      |            |         |       |
|         |                |                 |                         |            |            |              |              |             |               |             |              |               |          |            |      |            |         |       |
|         |                |                 |                         |            |            |              |              |             | 0             | C CAR       |              |               | ₩        |            |      |            |         |       |
|         |                |                 |                         |            |            |              |              |             | 6             |             |              |               | A D      | 25         |      |            |         |       |
|         |                |                 |                         |            |            |              |              |             | P <b>∠</b> d  | 51          | / -          | A             |          |            |      |            |         | t     |
|         |                |                 |                         |            |            |              |              |             |               |             | K            |               | +        |            |      | -          | PSd     | 15    |
|         |                |                 |                         |            |            |              |              |             |               |             |              |               | ~        |            | ZMAX | Ar         |         |       |
|         |                |                 |                         |            |            |              |              | z           |               |             |              |               |          | 2          | HP-  | U          |         |       |
|         |                |                 |                         |            |            |              |              | 0.00        |               |             |              |               | PS02     |            | U    |            |         |       |
|         |                |                 |                         |            |            |              |              | 21          |               |             |              |               |          |            |      |            |         |       |
|         |                |                 |                         |            |            |              |              | 37          |               | 1           |              |               |          |            |      | 1          |         |       |
| Ö Wo    | rkbook         |                 |                         |            |            |              |              | 12          | ,             |             |              |               |          |            |      |            | _ 0     |       |
|         | From - T       | o Observ        | ed QA                   | Sol.       | Delta X    | 95% Err.     | Delta Y      | 95% Err.    | Delta Z       | 95% Err.    | Length       | 95% Err.      | Span     | S¥s        | PDOP | Meas.      | Туре    | -     |
| 1       | PS03 - INI1    | 05/09/2003      | 07:54:5                 |            | -200.815   | 0.002        | 182.315      | 0.003       | 63.488        | 0.003       | 278.561      | 0.005         | 00:06:58 | 7          | 1.6  | L1 GPS     |         |       |
| 2       | PS03 · BEO     | 05/09/2003      | 08:08:2 Fail            |            | -242.983   | 0.010        | 171.941      | 0.014       | 22.109        | 0.016       | 298.484      | 0.024         | 00:00:14 | 7          | 1.4  | L1 GPS     |         | -     |
| 3       | PS03 - L00     | .1 U5/U9/2UU3   | 08:11:5                 |            | -206.036   | 0.004        | 192.331      | 0.005       | 70.271        | 0.005       | 290.482      | 0.009         | 00:01:48 | 7          | 1.4  | L1 GPS     |         | -     |
| 5       | PS03-L00       | 3 05/09/2003    | 00.14.4<br>08:18:1 Fail |            | -207.030   | 0.004        | 199.465      | 0.006       | 71.330        | 0.007       | 296 547      | 0.010         | 00:01:26 | 7          | 1.4  | LIGPS      |         |       |
| 6       | PS03-1.00      | 4 05/09/2003    | 08:20:1 Fail            |            | -210 627   | 0.010        | 207 415      | 0.014       | 83 732        | 0.016       | 307 238      | 0.024         | 00:00:14 | 7          | 1.4  | LIGPS      |         |       |
| 7       | PS03-1.00      | 5 05/09/2003    | 08:22:2 Fail            |            | -217,988   | 0.009        | 208,300      | 0.010       | 79.435        | 0.017       | 311 797      | 0.024         | 00:00:14 | 7          | 14   | L1 GPS     |         |       |
| 8       | PS03 - PS0     | 1 05/09/2003    | 08:25:3 Eail            | Partial    | -209.919   | 0.009        | 215.977      | 0.014       | 93,807        | 0.017       | 315 455      | 0.023         | 00:00:14 | 6          | 14   | L1 GPS     |         |       |
| 9       | PS03 - MW      | 01 05/09/2003   | 08:27:1                 | Partial    | -204.856   | 0.003        | 211.466      | 0.005       | 92.396        | 0.005       | 308.579      | 0.008         | 00:02:54 | 7          | 1.3  | L1 GPS     |         |       |
| 11      | Files Obse     | ervations Sites | Control Sites           | Vector     | s Repeat V | ectors Loo   | p Closure C  | Control Tie | Adjustment Ar | nalysis Net | work Rel. Ac | curacy/       | °°°]∔    | 7          | 10   | 14 ODC     |         | ſ     |
| Proc    | cessing Su     | unmary:         |                         |            |            |              |              |             |               |             |              |               |          |            |      |            |         |       |
| Numb    | per of veo     | tors process    | sed: 23 o:              | E 23.      |            |              |              |             |               |             |              |               |          |            |      |            |         |       |
|         |                |                 |                         |            |            |              |              |             |               |             |              |               |          |            |      |            |         | 1     |
| Peady   |                |                 |                         |            |            |              |              |             |               |             | North Ame    | avican 1922 / | CONUS    | Mo         | torc |            | NUM     | J //. |
| Coduy   | eet    721 - 2 | s 🗠 👩 🔟         | . Europe P              | woinct *   | 42020      | Data door    | ing Part Two | a l         |               |             | JNOTOTIAME   | ancan 1903-0  |          | ine<br>Sub |      |            | 12,125  | 764   |
| Bulaca  |                | • 🗣 🖾 🗍 🕯       | Survey P                | roject P   | nanag 🦉    | Libaca ciear | ing Part 1W0 | ada a       |               |             |              | 0             | - 🖉 🐨    |            |      |            | 12:12 F | 254   |

Screen shot 9

Problems are quickly revealed by red vectors on the map view and in the Sol and the QA columns on the vectors tab in the workbook.

A click on the Sol column heading in the workbook brings four partial solutions to the top of the table. The first task is to clean up these four problem vectors if possible.

It is important to note that this Stop&Go survey project is different from the static survey in that it is not a network. It is a radial survey from two base stations. A closer look at the Vectors in the workbook might help. But first a review of the field notes...

|    | From - To       | Observed                  | βA   | Sol.      | Delta X     | 95% Err.    | Delta Y  | 95% Err.      | Delta Z      | 95% Err.    | Length                                   | 95% Err. | Span     | SVs F | DOP |
|----|-----------------|---------------------------|------|-----------|-------------|-------------|----------|---------------|--------------|-------------|------------------------------------------|----------|----------|-------|-----|
| -  | PS03 - PS01     | 05/09/2003 08:25:34       | Fail | Partial   | -209.919    | 0.00        | 215.977  | 0.014         | 93.807       | 0.017       | 315.455                                  | 0.023    | 00:00:14 | 9     | 1.4 |
| 2  | PS03 - PS02     | 05/09/2003 08:39:26       | Fail | Partial   | -140.846    | 0.007       | 44.155   | 0.006         | -49.785      | 0.011       | 155.775                                  | 0.014    | 00:01:52 | 2     | 1.3 |
| e  | PS03 - ZMAX     | 05/09/2003 08:34:12       | Fail | Partial   | -78.228     | 0.007       | 28.458   | 0.006         | -22.767      | 0.010       | 86.301                                   | 0.014    | 00:03:14 | ~     | 1.3 |
| 4  | PS03 - MW01     | 05/09/2003 08:27:10       |      | Partial   | -204.856    | 0.003       | 211.466  | 0.005         | 92.396       | 0.005       | 308.579                                  | 0.008    | 00:02:54 | ~     | 1.3 |
| G  | PS03 - LOC2     | 05/09/2003 08:14:40       |      |           | -207.535    | 0.004       | 194.330  | 0.006         | 71.398       | 0.007       | 293.142                                  | 0.010    | 00:01:26 | ~     | 1.4 |
| 9  | PS03 - LOC5     | 05/09/2003 08:22:20       | Fail |           | -217.988    | 0.009       | 208.300  | 0.014         | 79.435       | 0.017       | 311.797                                  | 0.024    | 00:00:14 | ~     | 1.4 |
| 2  | PS03 - LOC1     | 05/09/2003 08:11:58       |      |           | -206.036    | 0.004       | 192.331  | 0.005         | 70.271       | 0.006       | 290.482                                  | 0.009    | 00:01:48 | ~     | 1.4 |
| œ  | PS03 - BE01     | 05/09/2003 08:08:24       | Fail |           | -242.983    | 0.010       | 171.941  | 0.014         | 22.109       | 0.016       | 298.484                                  | 0.024    | 00:00:14 | ~     | 1.4 |
| 6  | PS03 - LOC3     | 05/09/2003 08:18:16       | Fail |           | -204.686    | 0.010       | 199.465  | 0.014         | 79.104       | 0.017       | 296.547                                  | 0.024    | 00:00:14 | ~     | 1.4 |
| 9  | PS03 - LOC4     | 05/09/2003 08:20:14       | Fail |           | -210.627    | 0.009       | 207.415  | 0.013         | 83.732       | 0.016       | 307.238                                  | 0.022    | 00:00:16 | ~     | 1.4 |
| Ħ  | RP01 - PS03     | 05/09/2003 07:55:20       |      |           | 200.661     | 0.001       | -182.323 | 0.001         | -63.621      | 0.001       | 278.486                                  | 0.002    | 00:48:28 | œ     | 1.3 |
| 12 | PS03 - INI1     | 05/09/2003 07:54:50       |      |           | -200.815    | 0.002       | 182.315  | 0.003         | 63.488       | 0.003       | 278.561                                  | 0.005    | 00:06:58 | ~     | 1.6 |
| 13 | RP01 - INI1     | 05/09/2003 07:55:20       |      |           | -0.156      | 0.001       | -0.008   | 0.002         | -0.130       | 0.002       | 0.203                                    | 0.003    | 00:06:28 | ~     | 1.6 |
| 14 | RP01 - BE01     | 05/09/2003 08:08:24       | Fail |           | -42.319     | 0.006       | -10.375  | 0.008         | -41.513      | 0.009       | 60.182                                   | 0.014    | 00:00:14 | 2     | 1.4 |
| 15 | RP01 - LOC1     | 05/09/2003 08:11:58       |      |           | -5.383      | 0.002       | 9.999    | 0.003         | 6.650        | 0.004       | 13.159                                   | 0.005    | 00:01:48 | 2     | 1.4 |
| 16 | RP01 - LOC2     | 05/09/2003 08:14:40       |      |           | -6.871      | 0.002       | 12.009   | 0.003         | 7.778        | 0.004       | 15.872                                   | 0.006    | 00:01:26 | ~     | 1.4 |
| 17 | RP01 - LOC3     | 05/09/2003 08:18:16       | Fail |           | -4.025      | 0.005       | 17.146   | 0.008         | 15.477       | 0.00        | 23.446                                   | 0.013    | 00:00:14 | ~     | 1.4 |
| 18 | RP01 - LOC4     | 05/09/2003 08:20:14       | Fail |           | -9.964      | 0.005       | 25.095   | 0:007         | 20.110       | 0.009       | 33.667                                   | 0.013    | 00:00:16 | ~     | 1.4 |
| 19 | RP01 - LOC5     | 05/09/2003 08:22:20       | Fail |           | -17.328     | 0.005       | 25.965   | 0.008         | 15.814       | 0.009       | 34,993                                   | 0.013    | 00:00:14 | 2     | 1.4 |
| 20 | RP01 - PS01     | 05/09/2003 08:25:34       | Fail |           | -9.344      | 0.005       | 33.922   | 0.008         | 30.250       | 0.009       | 46.401                                   | 0.013    | 00:00:14 | ~     | 1.3 |
| 21 | RP01 - MW01     | 05/09/2003 08:27:10       |      |           | -4.291      | 0.002       | 29.405   | 0.002         | 28.843       | 0.003       | 41.413                                   | 0.004    | 00:02:54 | ~     | 1.3 |
| 22 | RP01 - ZMAX     | 05/09/2003 08:34:12       |      |           | 122.365     | 0.002       | -153.575 | 0.002         | -86.317      | 0.003       | 214.497                                  | 0.004    | 00:03:14 | ~     | 1.4 |
| 23 | RP01 - PS02     | 05/09/2003 08:39:26       |      |           | 59.740      | 0.002       | -137.876 | 0.003         | -113.331     | 0.003       | 188.209                                  | 0.005    | 00:01:52 | 2     | 1.3 |
|    | Files   Ohserve | ations\ Sites\ Control Si | e e  | /actors / | Reneat Vert | ore\ Loon C |          | trol Tie\ &di | ustment ânal | ucie/ Netwo | rk Rel Annur                             | arv /    | •        |       |     |
|    |                 |                           | 3    | 0000      | Liched You  |             |          |               |              |             | 10 10 10 10 10 10 10 10 10 10 10 10 10 1 | 40 J /   | ·        |       |     |

The rover never lost lock. During this entire session the rover maintained lock on at least five SV's. What can be the reason for problems with the data?

Ashtech Solutions includes tools that permit examination of the data. After a review of the workbook to see what needs work the help button will be the next click.

| Help Topics: Ashtech Solutions                                              | ? ×    |
|-----------------------------------------------------------------------------|--------|
| Contents Index Find                                                         |        |
|                                                                             | 1      |
| Click a topic, and then click Display. Or click another tab, such as Index. |        |
|                                                                             |        |
| Getting Started                                                             |        |
| V Tasks                                                                     |        |
| Program Setup                                                               |        |
| Projects                                                                    |        |
| Project Setup                                                               |        |
| Adding Data to the Project                                                  |        |
| Pre-Processing Analysis                                                     |        |
| Processing Data                                                             |        |
| Processing Data                                                             |        |
| Viewing Vector Properties                                                   |        |
| Setting the Processing Settings for a Vector                                |        |
| Adding Processed Vectors to the Project                                     |        |
| Viewing Residual Data for a Vector                                          |        |
| Viewing Raw Data for an Observation                                         |        |
| Loop Closure Tests                                                          | •      |
|                                                                             |        |
| Display Print                                                               | Cancel |

Screen shot 11

What can be learned from the on line help? There is a lot to read but if there is a way to save the data without another trip to the field it will be time well spent. By clicking on the green letters "Vector Processing Residual Plot" there is an opportunity to see an example with even more explanation.

|   | 💡 Ashtech                                                                                                    | Solutions                                                                                                    |                                                                                                    |                                                                                                    |                                                                                                    | _ 0                                                                                    | × |
|---|----------------------------------------------------------------------------------------------------|----------------------------------------------------------------------------------------------------|----------------------------------------------------------------------------------------------------|----------------------------------------------------------------------------------------------------|----------------------------------------------------------------------------------------------------|----------------------------------------------------------------------------------------|---|
| _ | Index                                                                                                    | <u>F</u> ind                                                                                                    | Help <u>T</u> opics                                                                                                    | <u>B</u> ack                                                                                                    | <u>P</u> rint                                                                                                    |                                                                                        |   |
|   | Viewi<br>On occa<br>test and,<br>expected<br>the resid<br>processi<br>of the resid<br>data or a<br>and the v<br>You can<br>specific<br>To) in the<br>View Re | ng Res<br>sion, proce<br>(or produce<br>d. To assis<br>luals from the<br>ng can be v<br>siduals, a p<br>a specific sa<br>vector re-pro<br>access the<br>vector by rive<br><u>vectors T</u><br>siduals from | idual Da<br>ssing produ<br>uncertaintie<br>ti in isolating<br>he least-squ<br>viewed and a<br>problem is id<br>atellite, the p<br>ocessed in l<br>e <u>Vector Pro</u><br>ght-clicking<br>ab of the W<br>n the right-c | ata for<br>ces vectors<br>es that are<br>g the cause<br>lares soluti<br>analyzed. I<br>lentified wit<br>problem da<br>hopes of a<br><u>bcessing Re</u><br>on the vect<br>'orkbook wi<br>lick menu. | a Vecto<br>s that fail th<br>larger than<br>e of the prob<br>on of the ve<br>of, through a<br>h a segmer<br>ta can be re<br>better resul<br>esidual Plot<br>or name (F<br>ndow. Sele | e QA<br>olem,<br>ctor<br>nalysis<br>nt of the<br>emoved<br>t.<br>for a<br>rom –<br>ect |   |

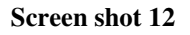

Following the instructions in the help file, a right click on the vector name PS03-PS01, and a left click on View Residuals, brings up the residual plot. A click on the ALL tab shows a graphic plot of all the SV's. For a better comprehension, read the Ashtech Solutions manual. It matters. More things are learned by working with the data. Whenever the topic is accuracy the question has to be, "Compared to what?" The residual plot shows the accuracy of each SV as compared to the reference SV. The residual plot shows the data that is common to both receivers for the duration of the session.

Ideally a tight group of lines that form a uniform pattern is what will be seen. A perfect measurement would be a horizontal line right on the zero line. However, most measurement experts know that there is no such thing as a perfect measurement so the goal is a tight graph with uniform data. In screen shot 13 there are two bold vertical lines on the plot that show a particular shot taken on PS01.

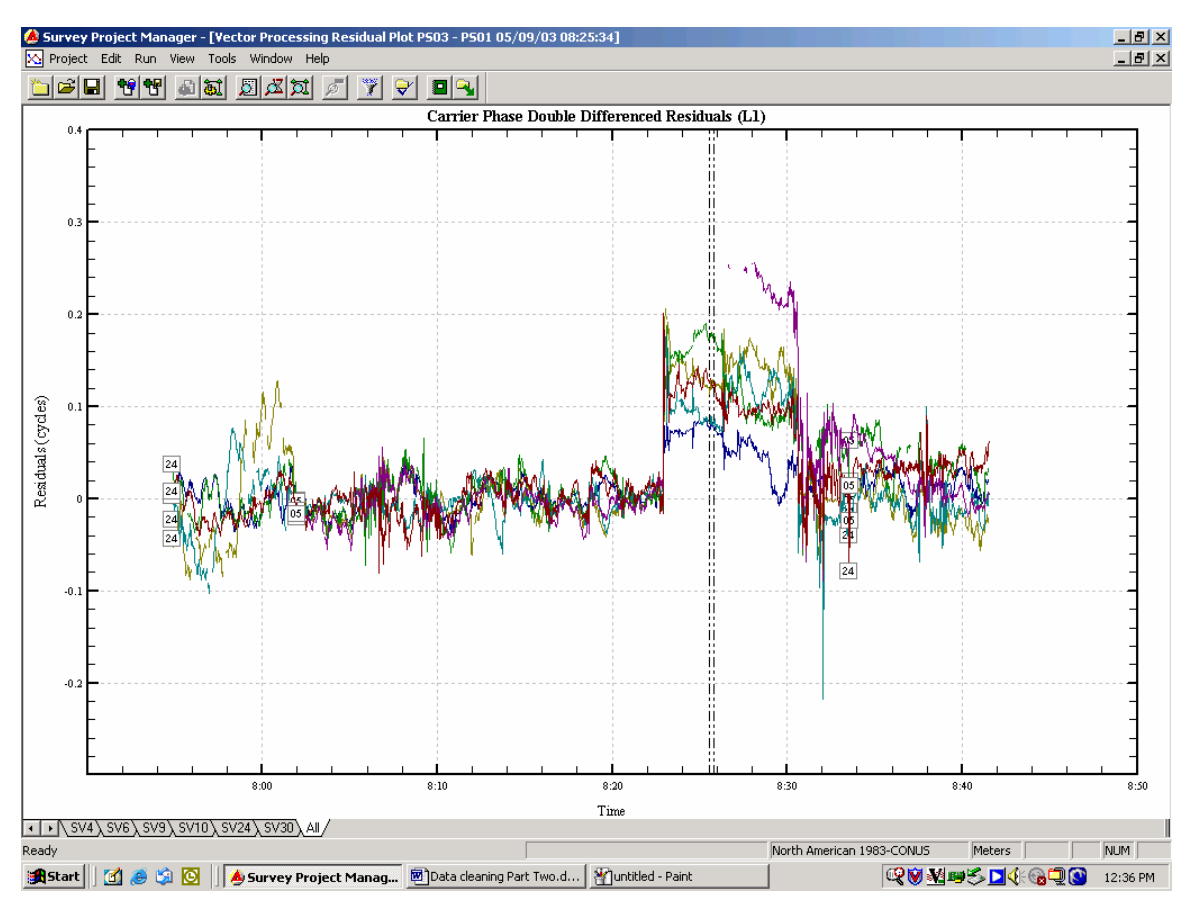

Screen shot 13

Zooming in on the time of the two bold vertical lines gives a clue to what happened during that shot. Zoom in by dragging a box with the left mouse button.

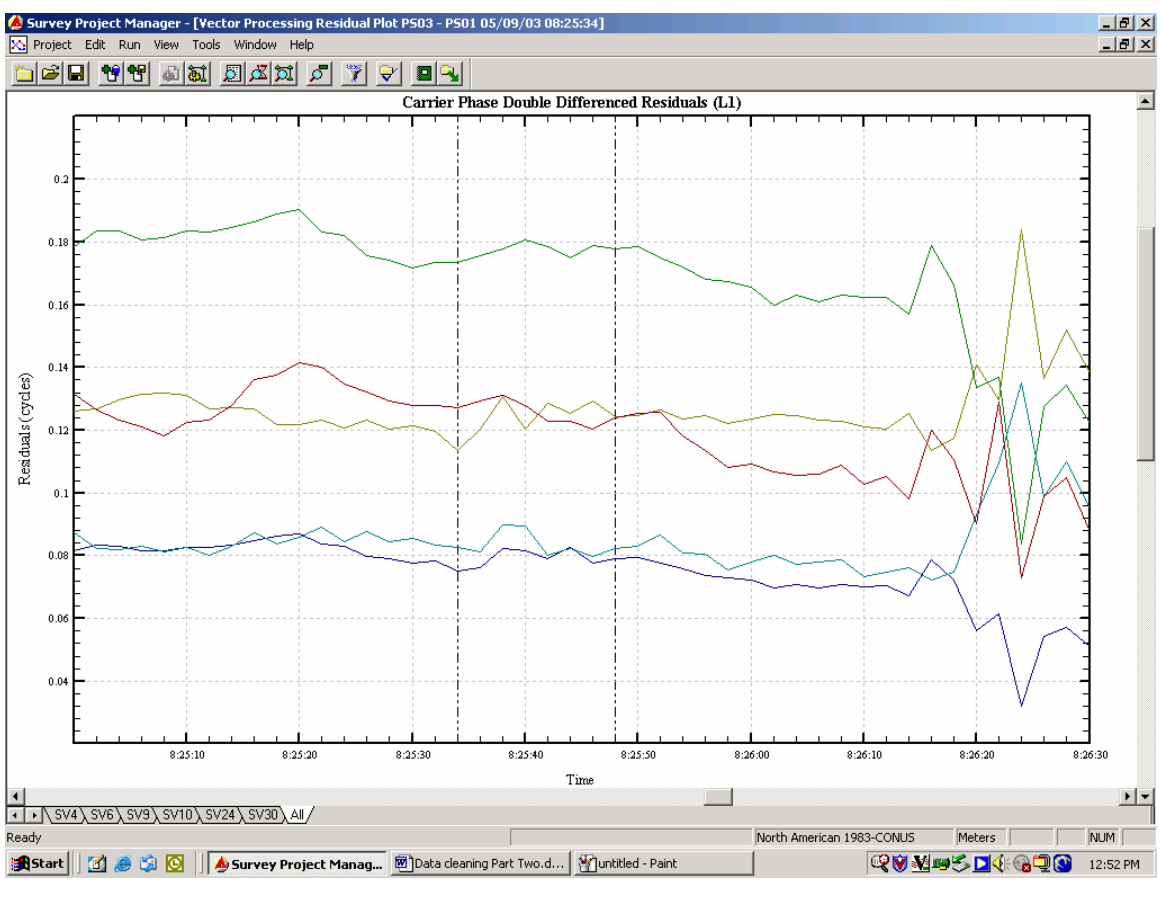

Screen shot 14

Count the squiggly lines to determine the number of SV's used and add one for the reference SV. Remember, the graph compares each SV to the reference SV. During the occupation of PS01 there were 6 SV's in use. So what is the problem?

Part of the problem is the desire to focus on a few seconds of data for a particular observation. In a Stop&Go survey it is not just about the STOP it is also about the GO. A good solution must be maintained from the initialization through each successive shot. An observation of the entire residual plot is needed to understand what went wrong.

It is not hard to understand that at the beginning of the session things will be a little scattered out as illustrated in screen shot 15, but as the initialization comes together so does the residual plot.

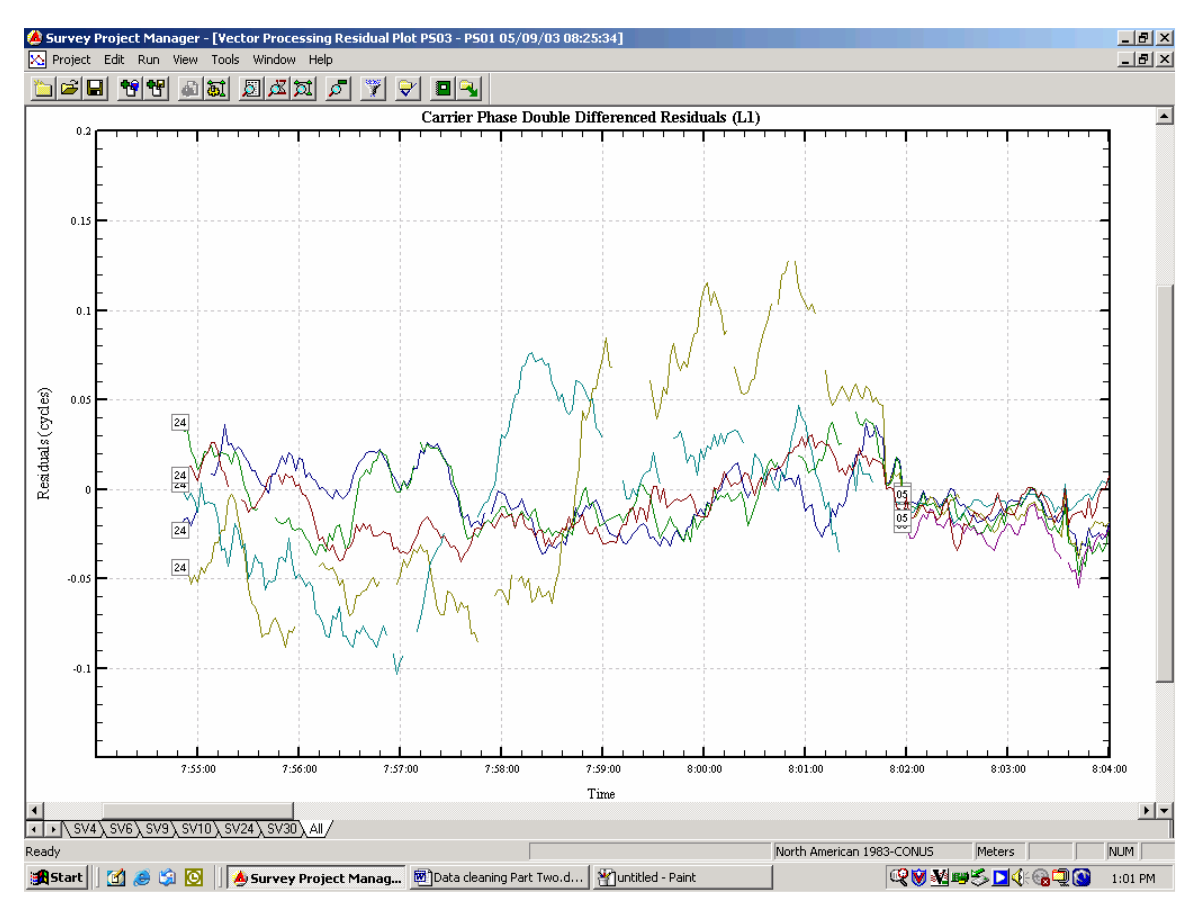

Screen shot 15

Apparently something went wrong at about 8:23 that morning and the indication of the problem is obvious in the examination of the residual plot as shown in screen shot 15.

Close this plot and go back to the workbook. Sorting the vectors by Observed time indicates that the vector from PS03-LOC5 taken at 08:22:20 obtained a fixed solution but everything after that failed.

Does this mean a trip back to the field? Perhaps not, there may be another solution. A look at the raw data may indicate a way to solve the problem.

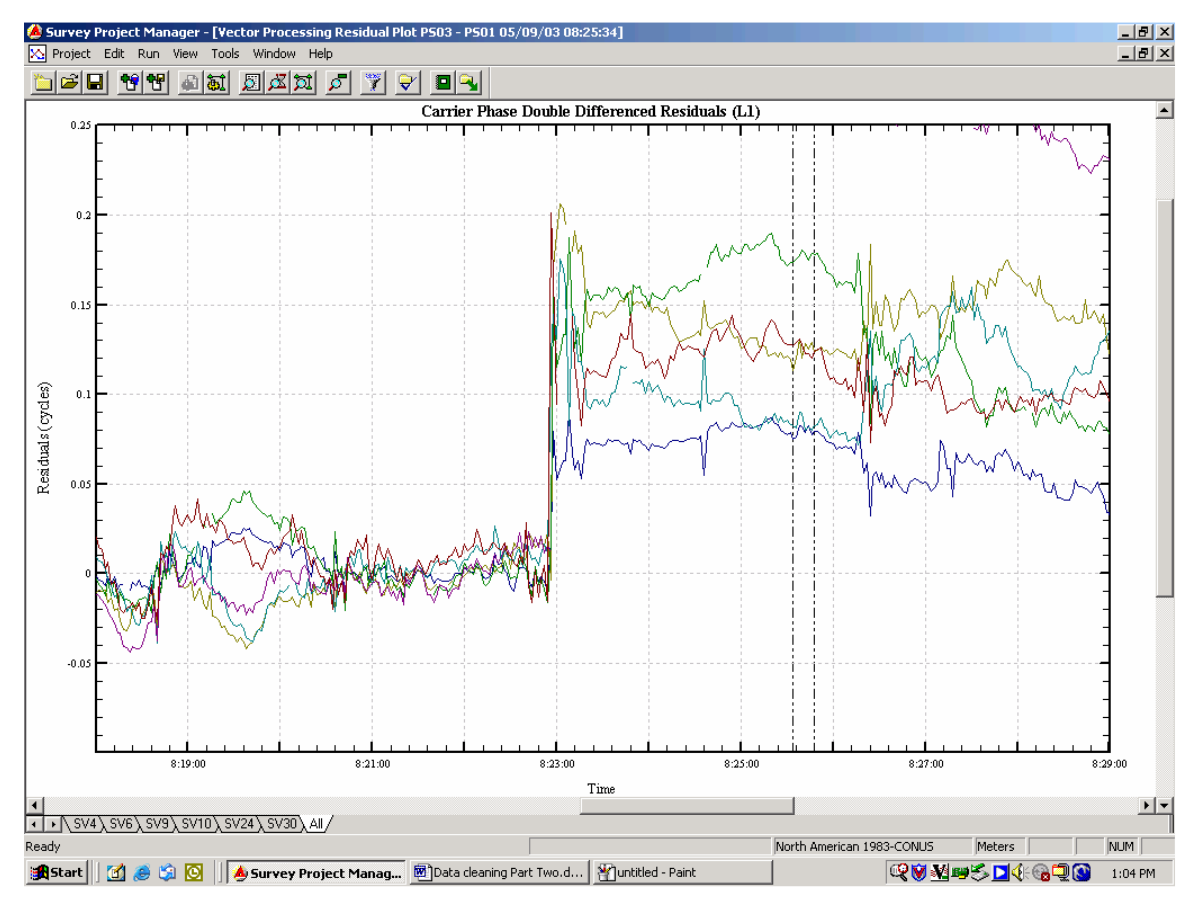

Screen shot 16

Before a look at the raw data take another look at the help file to see what can be learned about raw data plots.

| Help Topics: Ashtech Solutions                                              | ? ×      |
|-----------------------------------------------------------------------------|----------|
| Contents Index Find                                                         |          |
|                                                                             | 1        |
| Click a topic, and then click Display. Or click another tab, such as Index. |          |
| Setting Started                                                             |          |
| U Tasks                                                                     |          |
| Program Setup                                                               |          |
| Projects                                                                    |          |
| 🔷 📀 Project Setup                                                           |          |
| Adding Data to the Project                                                  |          |
| Pre-Processing Analysis                                                     |          |
| Processing Data                                                             |          |
| Processing Data                                                             |          |
| Viewing Vector Properties                                                   |          |
| Setting the Processing Settings for a Vector                                |          |
| Adding Processed Vectors to the Project                                     |          |
| Viewing Residual Data for a Vector                                          |          |
| Income Closure Tests                                                        |          |
|                                                                             | <u> </u> |
|                                                                             |          |
| Display Print C                                                             | ancel    |

Screen shot 17

on to the satellite data, the Carrier Phase Plot a lists the flags along with their symbols:

- x Loss of satellite lock
- I Possible loss of satellite lock
- ? Questionable carrier phase
- ± Polarity unknown
- Screen shot 18

The help file regarding raw data contains important, pertinent information to keep in mind when examining raw data plots. The icons shown in screen shot 18 in a raw data plot are bad news.

Now, back to the raw data plot in screen shot 19.

The problem data is from 8:23. So the next task is to find problem data at 8:23, or thereabouts.

The raw data plot differs from the residual plot. Instead of viewing both receivers in one plot they are viewed individually. Also, instead of viewing one SV compared to the reference SV the data from each SV is viewed on an individual tab on the plot. A look at all of the SV's raw data together may provide surprises. When looking at the data from this project keep in mind that there was never a loss of lock alarm in the field.

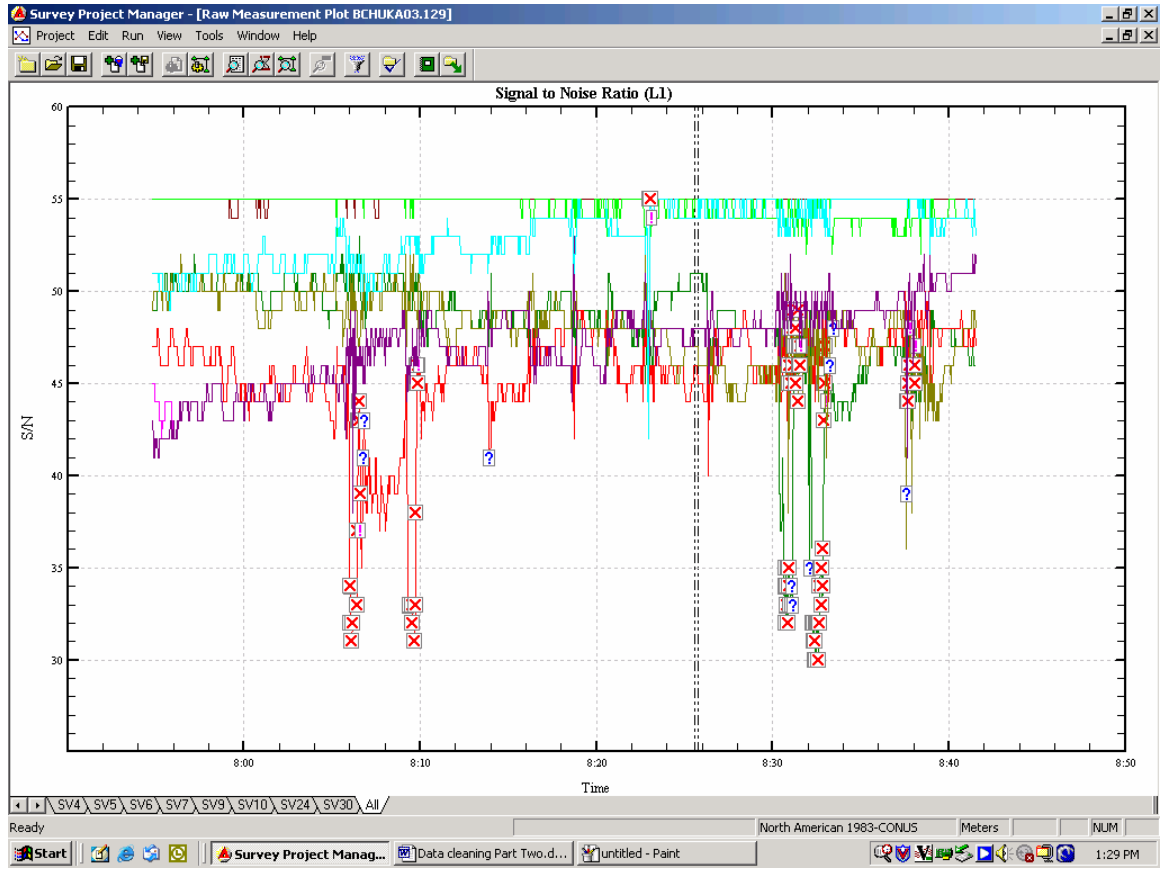

Screen shot 19

Focus on the time of 8:23 is important since this is where the residual plot shows that things went wrong. A problem at that time resulted in the first partial solution. Zoom in on the time for a closer examination.

By zooming in on that time frame it is shown that the problem is specific to SV30. A click on the SV30 tab isolates the problem more as shown in screen shot 20. The big dip in the raw data plot just before the loss of lock icons may indicate multipath. Refer to the Ashtech Solutions manual and the information contained in the raw data help file. The loss of lock is easier to understand and is most likely the source of the problem with the vector from PS03 to PS01. Trimming out the data from SV30 between 8:22:50 and 8:23:10 could make this vector work without a return to the field.

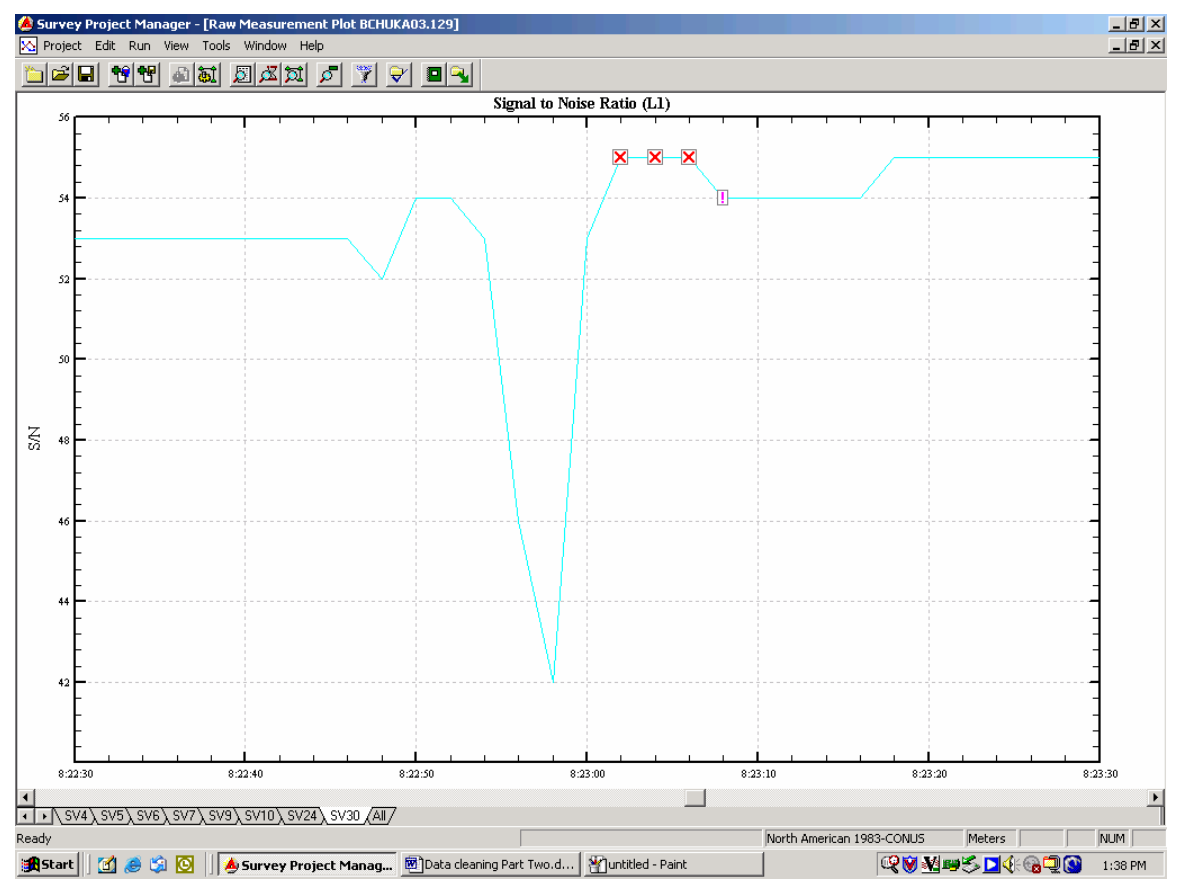

Screen shot 20

**Use extreme care when trimming out data**. With Stop&Go survey work it is not just one vector that is affected by reprocessing. When Stop&Go data is reprocessed the entire session is reprocessed.

A right click on the vector name from PS03-PS01 will pull up a menu. Then, a left click on process will pull up the Process Settings box shown in screen shot 21.

| Process Settings P503 - P501 05/09/2003 08:25:34 | × |
|--------------------------------------------------|---|
| General Advanced                                 |   |
| Time Span                                        |   |
| End: 8 : 41 : 32                                 |   |
| Satellites                                       |   |
| Omit these SVs:                                  |   |
| Forbidden reference SVs:                         |   |
| Enter SV numbers separated by commas.            |   |
| Elevation mask angle: 10                         |   |
| Process Cancel Help                              |   |

Screen shot 21

Had this session been a static survey one possible solution would be to just enter 30 in the Omit these SVs: box. Since this is Stop&Go it would be better to be more selective and exclude the defective observation time. Click on the advanced tab.

| Proces | s Settings PS03    | - PS01 05/09/2     | 003 08:25:34 | ×        |
|--------|--------------------|--------------------|--------------|----------|
| Gene   | eral Advanced      |                    |              |          |
| E      | xclude these obser | vations from proce | ssing:       |          |
|        | Start Time         | End Time           | S¥s          | <u> </u> |
|        | 07:54:50           |                    |              |          |
|        |                    |                    |              |          |
|        |                    |                    |              |          |
|        |                    |                    |              |          |
|        |                    |                    |              |          |
|        |                    |                    |              | -        |
|        | Enter SV nu        | imbers separated b | y commas.    |          |
|        |                    |                    | Remove       |          |
|        | Process            | Cancel             | Help         |          |

Screen shot 22

A double click on the blank line under Start Time fills in the start time of this session. Using the arrow keys to maintain the format, the start time can be changed by entering the start time that we want to begin the trim. In this case the time needs to be changed to 08:22:50. The same procedure is used to change the end time to 08:23:10. The SVs column gets 30 since that is the space vehicle that lost lock.

With the data to exclude all filled in click on Process to execute reprocessing of the Stop&Go session.

| oces                                  | s Settings PS03   | - PS01 05/09/     | 2003 08:25:34 |   |  |  |  |  |  |
|---------------------------------------|-------------------|-------------------|---------------|---|--|--|--|--|--|
| Gene                                  | ral Advanced      |                   |               |   |  |  |  |  |  |
| _ E;                                  | clude these obser | vations from proc | essing:       |   |  |  |  |  |  |
|                                       | Start Time        | End Time          | SVs           |   |  |  |  |  |  |
|                                       | 08:22:50          | 08:23:10          | 30            |   |  |  |  |  |  |
|                                       |                   |                   |               |   |  |  |  |  |  |
|                                       |                   |                   |               | _ |  |  |  |  |  |
|                                       |                   |                   |               |   |  |  |  |  |  |
|                                       |                   |                   |               |   |  |  |  |  |  |
|                                       |                   |                   |               | - |  |  |  |  |  |
| Enter SV numbers separated by commas. |                   |                   |               |   |  |  |  |  |  |
|                                       |                   |                   | Remov         | e |  |  |  |  |  |
|                                       |                   |                   |               |   |  |  |  |  |  |
|                                       | Process           | Cancel            | Help          |   |  |  |  |  |  |

Screen shot 23

Now Ashtech Solutions reports that not only does the vector from PS03-PS01 provide a fixed solution but ALL four Partial solutions have been fixed. This just illustrates what twenty seconds of bad data can do to a project.

Here is a tip for removing data from a vector. Look at the 95% error to the right of length. Every step that makes that error smaller was the right move. When the 95% error gets bigger it is time to back up and do something different.

Data cleaning can be a tricky process. Take it slow and eliminate one bad thing at a time. Haste can mean wasting good data and too much scrubbing just washes everything away, leaving nothing to process. What about those QA failures? Remember that the QA pass/fail is based on the desired project accuracy. The question to ask is whether enough field work is going to be done to satisfy the desired project accuracy. This project was done using short occupation times on an obstructed project site. Is it reasonable to expect horizontal and vertical accuracy at 0.009 meters? Perhaps loosening of that standard is appropriate for this project.

| Pro | ject Settings   |              |         |              |    |
|-----|-----------------|--------------|---------|--------------|----|
| G   | eneral   Coord  | inate System | Process | Miscellaneou | IS |
|     | - Desired Proje | et Accuracy— |         |              | Г  |
|     | Horizontal:     | 0.030 m      | + 1     | ppm          |    |
|     | Vertical:       | 0.045 m      | + 2     | ppm          | L  |
|     |                 |              |         |              | Γ  |

Screen shot 24

With less pressure on the accuracy expectations the QA failures are eliminated. When it comes to QA pass or fail the question is about whether enough work is going to be done to meet the accuracy expectation. As always, the choices are to do the work or lower the expectations.

|         | From - To       | Observed                                     | QA   | Sol.     |
|---------|-----------------|----------------------------------------------|------|----------|
| 1       | PS03 - INI1     | 05/09/2003 07:54:50                          |      |          |
| 2       | RP01 - PS03     | 05/09/2003 07:55:20                          |      |          |
| 3       | RP01 - INI1     | 05/09/2003 07:55:20                          |      |          |
| 4       | PS03 - BE01     | 05/09/2003 08:08:24                          |      |          |
| 5       | RP01 - BE01     | 05/09/2003 08:08:24                          |      |          |
| 6       | PS03 - LOC1     | 05/09/2003 08:11:58                          |      |          |
| 7       | RP01 - LOC1     | 05/09/2003 08:11:58                          |      |          |
| 8       | PS03 - LOC2     | 05/09/2003 08:14:40                          |      |          |
| 9       | RP01 - LOC2     | 05/09/2003 08:14:40                          |      |          |
| 10      | RP01 - LOC3     | 05/09/2003 08:18:16                          |      |          |
| 11      | PS03 - LOC3     | 05/09/2003 08:18:16                          |      |          |
| 12      | RP01 - LOC4     | 05/09/2003 08:20:14                          |      |          |
| 13      | PS03 - LOC4     | 05/09/2003 08:20:14                          |      |          |
| 14      | PS03 - LOC5     | 05/09/2003 08:22:20                          |      |          |
| 15      | RP01 - LOC5     | 05/09/2003 08:22:20                          |      |          |
| 16      | PS03 - PS01     | 05/09/2003 08:25:34                          |      |          |
| 17      | RP01 - PS01     | 05/09/2003 08:25:34                          |      |          |
| 18      | PS03 - MW01     | 05/09/2003 08:27:10                          |      |          |
| 19      | RP01 - MW01     | 05/09/2003 08:27:10                          |      |          |
| 20      | PS03 - ZMAX     | 05/09/2003 08:34:12                          |      |          |
| 21      | RP01 - ZMAX     | 05/09/2003 08:34:12                          |      |          |
| 22      | RP01 - PS02     | 05/09/2003 08:39:26                          |      |          |
| 23      | PS03 - PS02     | 05/09/2003 08:39:26                          |      |          |
|         |                 |                                              |      |          |
|         |                 |                                              |      |          |
| • • • • | Files \Observat | tions $\lambda$ Sites $\lambda$ Control Site | es∖v | ectors / |

Screen shot 25

With nice clean vectors a network adjustment can be made – just as soon as the project is saved once again.

| 1         FS03:L0C3         0.006         0.013         1:46831         1:2811         23           2         RP01:L0C3         0.006         0.013         1:3703         1:2360         2           3         RP01:L0C3         0.006         0.013         1:47240         1:1804         2           4         RP01:L0C5         0.006         0.013         1:47240         1:2393         3           7         RP01:L0C5         0.006         0.013         1:47240         1:2393         3           7         RP01:L0C5         0.006         0.013         1:47240         1:2393         3           8         PS03:FS01         0.006         0.013         1:47241         1:2895         3           9         RP01:L0C4         0.006         0.013         1:562         1:2805         3           10         PS03:L0C4         0.006         0.013         1:5067         1:2805         3           11         PS03:L0C4         0.006         0.013         1:5067         1:2805         3           11         PS03:L0C4         0.006         0.013         1:5067         1:2805         3           12         RP01:L0C4         0.0006 </th <th></th> <th>Site Pair</th> <th>QA</th> <th>Horz. Rel. Error</th> <th>Vert. Rel. Error</th> <th>Horz. Rel. Accuracy</th> <th>Vert. Rel. Accuracy</th> <th>Distance</th>                                                                                                    |          | Site Pair                       | QA      | Horz. Rel. Error    | Vert. Rel. Error  | Horz. Rel. Accuracy  | Vert. Rel. Accuracy       | Distance     |
|----------------------------------------------------------------------------------------------------|----------|---------------------------------|---------|---------------------|-------------------|----------------------|---------------------------|--------------|
| 2         RP01 - L0C3         0.006         0.013         1:3703         1:3703         1:3824         1:3824         2           3         RP01 - EE01         0.006         0.013         1:5525         1:4629         6           4         PS03 - EE01         0.006         0.013         1:572         1:2590         23           5         RP01 - L0C5         0.006         0.013         1:572         1:2523         3           6         PS03 - L0C5         0.006         0.013         1:572         1:2632         3           8         PS03 - D0C4         0.006         0.013         1:5652         1:2803         3           9         RP01 - D0C4         0.006         0.012         1:5657         1:2805         3           11         PS03 - D0C4         0.006         0.012         1:5667         1:2805         3           12         RP01 - D0C4         0.002         0.003         1:5667         1:2805         3           13         R 01 - D0C4         0.002         0.003         1:5667         1:2805         3           13         R 01 - D0C4         0.003         0.006         1:5067         1:2805         2                                                                                                    | -        | PS03-LOC3                       |         | 0.006               | 0.013             | 1:46891              | 1:22811                   | 296.548      |
| 3         PPOI< BE01                                                                                                    | 2        | RP01 - LOC3                     |         | 0.006               | 0.013             | 1:3709               | 1:1804                    | 23.446       |
| 4         FS03 · BE01         0.006         0.013         1:47240         1:22960         23           5         RP01 · LOC5         0.006         0.013         1:47240         1:22934         31           7         RP01 · LOC5         0.006         0.013         1:4411         1:23934         31           8         RP01 · PS01         0.006         0.013         1:4411         1:2363         33           9         RP01 · PS01         0.006         0.013         1:50423         1:24266         33           9         RP01 · LOC4         0.006         0.012         1:5042         1:2865         33           11         RS03 · LOC4         0.006         0.012         1:5042         1:2863         33           11         RS03 · LOC4         1         0.005         1:30815         1:2865         1:2865         33           12         RS03 · LOC4         1         1:30815         1:32563         33         33         33         34           13         RP01 · LOC2         0.002         0.003         1:30815         1:2865         1:2865         1:2865         1:2865         1:2865         1:2866         31           14         RP01                                                                                                    | m        | RP01 - BE01                     |         | 0.006               | 0.013             | 1:9525               | 1:4629                    | 60.183       |
| 6         RP01 - LOC5         0.006         0.013         1:5572         1:2692         3           7         RP01 - PS01         0.006         0.013         1:5772         1:23984         31           8         PS03 - LOC5         0.006         0.013         1:50423         1:24963         1:24286         33           9         RP01 - PS01         0.006         0.013         1:50423         1:24286         33           9         RP01 - LOC4         0.006         0.012         1:50423         1:2805         33           10         PS03 - LOC4         0.006         0.012         1:50671         1:2805         33           11         PS03 - LOC4         0.003         0.006         0.012         1:50671         1:2805         33           12         RP01 - LOC2         0.003         0.006         1:30815         1:2805         23           13         RP01 - LOC2         0.002         0.003         1:30815         1:2805         23           14         RP01 - LOC2         0.002         0.003         1:30815         1:2805         23           14         RP01 - LOC2         0.002         0.003         1:30815         1:2805         23 <th>4</th> <th>PS03 - BE01</th> <th></th> <th>0.006</th> <th>0.013</th> <th>1:47240</th> <th>1:22960</th> <th>298.486</th>                                                                                                    | 4        | PS03 - BE01                     |         | 0.006               | 0.013             | 1:47240              | 1:22960                   | 298.486      |
| 6         FS03-L0C5         0.006         0.013         1:495.38         1:23844         31           7         RP01 · PS01         0         0.006         0.013         1:545.2         1:356.3         4           8         PS03 · PS01         0         0.006         0.013         1:565.2         1:356.3         3         1:24286         31           9         RP01 · L0C4         0         0.006         0.012         1:565.2         1:2805         33           10         PS03 · L0C4         0         0.006         0.012         1:566.7         1:2805         33           11         PS03 · L0C2         0.003         0.006         1:506.7         1:2863         1:2863         23           12         RP01 · L0C2         0.003         0.006         1:506.7         1:2863         23           13         RP01 · L0C2         0.003         0.006         1:506.7         1:2863         23           14         RP01 · L0C2         0.002         0.003         1:506.7         1:2845         21           15         RP01 · L0C2         0.002         0.003         1:130815         1:2845         21           16         RP01 · PS03         R                                                                                                    | 2        | RP01 - LOC5                     |         | 0.006               | 0.013             | 1:5572               | 1:2692                    | 34.997       |
| 7         RP01 - PS01         0.006         0.013         1:7411         1:3563         4           8         PS03 - PS01         0.006         0.013         1:50423         1:24286         31           10         PS03 - L0C4         0.006         0.012         1:50671         1:24266         33           11         PS03 - L0C4         0.006         0.012         1:50671         1:2486         31           12         RP01 - L0C4         0.006         0.012         1:50671         1:2486         31           13         RP01 - L0C4         0.003         0.006         0.012         1:50671         1:2486         31           14         RP01 - ZMAX         0.002         0.004         1:10668         1:2612         23         23           15         RP01 - SMAX         0.002         0.003         1:130815         1:2823         24           16         RP01 - SMAX         0.002         0.003         1:130815         1:2823         23           17         RP01 - SMAX         0.002         0.003         1:130815         1:2823         24           17         RP01 - SMAX         0.002         0.003         1:130815         1:2823         23<                                                                                                    | 9        | PS03 - LOC5                     |         | 0.006               | 0.013             | 1:49638              | 1:23984                   | 311.793      |
| 8         FS03-FS01         0.006         0.013         1:50423         1:24286         31           9         RP01-L0C4         0.006         0.012         1:5552         1:2805         33           10         PS03-L0C4         0.006         0.012         1:5563         1:2805         33           11         PS03-L0C4         0.006         0.012         1:5563         1:2805         33           12         RP01-L0C2         0.003         0.006         1:5012         1:2645         1           12         RP01-L0C2         0.003         0.004         1:5012         1:26324         21           13         RP01-2MAX         0.002         0.003         1:10659         1:2632         32           14         RP01-PS03         0.002         0.004         1:10659         1:2632         32           16         RP01-L0C1         0.002         0.003         1:10658         1:2632         32           17         RP01-L0C1         0.002         0.004         1:130315         1:2632         32           17         RP01-L0C1         0.002         0.006         1:130315         32         32           18         RP01-L0C1                                                                                                    | ~        | RP01 - PS01                     |         | 0.006               | 0.013             | 1:7411               | 1:3569                    | 46.402       |
| 9         RP01 · L0C4         0.006         0.012         1:5552         1:2805         33           10         PS03 · L0C4         0.006         0.012         1:50573         1:26503         30           11         PS03 · L0C2         0.006         0.012         1:5012         1:25503         30           12         RP01 · L0C2         0.003         0.006         1:5012         1:2563         23           13         RP01 · L0C2         0.002         0.003         0.004         1:5012         1:2563         23           13         RP01 · L0C2         0.002         0.003         0.004         1:10563         4         23           14         RP01 · SMAX         0.002         0.003         1:10563         1:25632         23           16         RP01 · MV01         0.002         0.003         1:130815         1:21610         8           17         RP01 · L0C1         0.002         0.004         1:130815         1:21633         4           17         RP01 · L0C1         0.002         0.003         1:130815         1:21632         1:21632         1:21632           18         RP01 · L0C1         0.002         0.003         1:130815 <t< th=""><th>œ</th><th>PS03 - PS01</th><th></th><th>0.006</th><th>0.013</th><th>1:50423</th><th>1:24286</th><th>315.715</th></t<>                                                                                                    | œ        | PS03 - PS01                     |         | 0.006               | 0.013             | 1:50423              | 1:24286                   | 315.715      |
| 10         FS03 - LOC4         0         0006         0.012         1:50671         1:25603         30           11         PS03 - LOC2         0.003         0.006         1:502538         1:48857         29           12         PS03 - LOC2         0.003         0.006         1:502538         1:25603         30           13         PP01 - ZMAX         0.002         0.003         0.004         1:100669         1:25824         21           14         PP01 - ZMAX         0.002         0.003         0.003         1:100669         1:25824         21           16         PP01 - FN03         0.002         0.003         0.003         1:100669         1:27610         8           17         PP01 - PS03         0.002         0.003         0.004         1:130815         1:27610         8           17         PP01 - MW01         0.002         0.004         1:130815         1:13733         4         1:13733         4         1:13733         4         1:2632         1:2632         1:2632         1:27511         30           18         PP01 - LOC1         0         0.002         0.006         1:13733         4         1:27237         1:27237         1:27237 <th< th=""><th><b>б</b></th><th>RP01 - LOC4</th><th></th><th>0.006</th><th>0.012</th><th>1:5552</th><th>1:2805</th><th>33.666</th></th<>                                                                                                    | <b>б</b> | RP01 - LOC4                     |         | 0.006               | 0.012             | 1:5552               | 1:2805                    | 33.666       |
| 11         PS03 - LOC2         0.003         0.006         1:92538         1:48857         23           12         RP01 - LOC2         0.003         0.006         1:5012         1:2645         1           13         RP01 - LOC2         0.002         0.006         1:10663         1:5012         1:2645         1           14         RP01 - ZMAX         0.002         0.002         0.004         1:10663         1:2632         23           15         RP01 - ZMAX         0.002         0.002         0.004         1:10663         1:2632         23           16         RP01 - MW01         0.002         0.004         1:19628         1:10353         4           17         RP01 - LOC1         0.002         0.006         1:13773         1:2632         1           18         RP01 - LOC1         0.002         0.006         1:13773         1:10528         1:10353         4           18         RP01 - LOC1         0.002         0.005         1:13773         1:2632         1:2632         1           18         RP01 - LOC1         0.002         0.006         1:13773         1:2632         1:2632         1:2632         1:2632         1:2632         1:2632         <                                                                                                    | 10       | PS03 - LOC4                     |         | 0.006               | 0.012             | 1:50671              | 1:25603                   | 307.239      |
| 12         RP01 - L0C2         0.003         0.006         1.5012         1.2645         1           13         RP01 - ZMAX         0.002         0.004         1.100663         1.53824         21           14         RP01 - SMAX         0.002         0.003         1.1100663         1.53824         21           15         RP01 - SMAX         0.002         0.003         0.11100663         1.53824         21           16         RP01 - RV01         0.002         0.003         0.003         1.100663         1.21610         8           17         RP01 - MV01         0.002         0.004         1.130815         1.10353         4           17         RP01 - MV01         0.002         0.004         1.13733         1.10353         4           17         RP01 - L0C1         0.002         0.005         1.137733         1.10353         2           18         PS03 - L0C1         0.002         0.005         1.137733         1.10353         2           19         PS03 - MV01         0.002         0.002         0.003         1.137733         1.137231         1.37231         3           19         PS03 - MV01         PS03 - MV01         PS03 - MV01         P                                                                                                    | 1        | PS03 - LOC2                     |         | 0.003               | 0.006             | 1:92538              | 1:48857                   | 293.142      |
| 13         RP01 : ZMAX         0.002         0.004         1:100669         1:53624         21           14         RP01 : PS03         0.002         0.002         0.003         1:130815         1:53624         21           15         PS03 : ZMAX         0.002         0.002         0.003         1:130815         1:32829         27           15         PS03 : ZMAX         0.002         0.002         0.004         1:130815         1:21610         8           16         RP01 : MV01         I         I         1:19628         1:130815         1:10353         4           17         RP01 : L0C1         I         I:19628         1:130815         1:10353         4           18         PS03 : L0C1         I         I:19528         I:13733         I:13638         I:175605         1:17721         30           19         PS03 : PS02         I         I:146504         I:17605         I:177211         30           18         PS03 : PS02         I         I:146504         I:17605         I:177211         30           19         PS03 : PS02         I         I:146504         I:17605         I:17721         30           19         PS03 : PS02 <th< th=""><th>12</th><th>RP01 - LOC2</th><th></th><th>0.003</th><th>0.006</th><th>1:5012</th><th>1:2645</th><th>15.871</th></th<>                                                                                                    | 12       | RP01 - LOC2                     |         | 0.003               | 0.006             | 1:5012               | 1:2645                    | 15.871       |
| 14         RP01 - PS03         0.002         0.003         1:130815         1:32829         27           15         PS03 - ZMAX         0.002         0.004         1:40694         1:21610         8           16         RP01 - MW01         0.002         0.006         1:19628         1:21632         4           17         RP01 - MW01         0.002         0.006         1:13733         1:2632         1:2632         4           17         RP01 - L0C1         0.002         0.005         1:13733         1:2632         1:2632         1           18         PS03 - L0C1         0.002         0.005         1:13733         1:5636         23           19         PS03 - MW01         0.002         0.005         1:13733         1:58096         1:77211         30           19         PS03 - MW01         0.002         0.005         1:146504         1:37842         1:77213         1:77213         1:77213         1:77213         1:77213         1:77213         30           20         PS03 - PS02         0.002         0.005         1:146504         1:77213         1:77213         30           21         RP01 - PS02         1         1:146504         1:137605         1:3                                                                                                    | 13       | RP01 - ZMAX                     |         | 0.002               | 0.004             | 1:100669             | 1:53624                   | 214.497      |
| 15         PS03 - ZMAX         0.002         0.004         1:40694         1:21610         8           16         RP01 - MW01          0.002         0.004         1:19628         1:10353         4           17         RP01 - MW01          0.002         0.005         1:19528         1:10353         4           17         RP01 - L0C1          0.002         0.005         1:13733         1:2632         1:2632         1           18         PS03 - L0C1          0.002         0.005         1:13733         1:58096         23           19         PS03 - L0C1          0.002         0.005         1:137733         1:2632         1:77211         30           19         PS03 - NW01          0.002         0.005         1:146504         1:77211         30           20         PS03 - PS02          1:37642         1:37642         1:37642         1:37642         1:37642         1:37642         1:37642         1:37642         1:37642         1:37642         1:37642         1:37642         1:37642         1:37642         1:37642         1:37642         1:37642         1:37642         1:37642         1:37642         1:37642                                                                                                    | 14       | RP01 · PS03                     |         | 0.002               | 0.003             | 1:130815             | 1:92829                   | 278.486      |
| I6         RP01 - MW01         0.002         0.004         1:19628         1:10353         4           I7         RP01 - L0C1         0.002         0.005         1:6237         1:2632         1:2632         1           I8         PS03 - L0C1         0.002         0.005         1:13733         1:58096         29         1:37211         30           I9         PS03 - L0C1         0.002         0.006         1:13733         1:58096         29         1:37211         30           I9         PS03 - L0C1         0.002         0.006         1:146504         1:37211         30         1:58096         29         1:37211         30           20         PS03 - PS02         0.002         0.005         1:146504         1:31180         1:77211         30           21         RP01 - PS02         0.002         0.005         1:91317         1:37642         1:37642         18           1         Mo1 - PS02         0.002         0.005         1:91317         1:37642         1:37642         18                                                                                                    | 15       | PS03 - ZMAX                     |         | 0.002               | 0.004             | 1:40694              | 1:21610                   | 86.440       |
| 17         RP01 - L0C1         0.002         0.005         1:6237         1:2632         1           18         PS03 - L0C1         0.002         0.005         0.1137733         1:58096         29           19         PS03 - L0C1         0.002         0.005         0.1137733         1:58096         29           19         PS03 - MW01         0.002         0.005         0.1146504         1:77211         30           20         PS03 - PS02         0.002         0.005         0.1055         1:75605         1:31180         15           21         RP01 - PS02         0.002         0.005         1:91317         1:37642         18           1         Ms01 - PS02         0.002         0.005         1:91317         1:37642         18           1         Ms01 - PS02         Ms01 - S02         Ms03         Ms04         1:91317         1:37642         18                                                                                                    | 16       | RP01 - MW01                     |         | 0.002               | 0.004             | 1:19628              | 1:10353                   | 41.414       |
| 18         PS03 - L0C1         0.002         0.005         1:13733         1:58096         29           19         PS03 - MW01         0.002         0.004         1:146504         1:77211         30           20         PS03 - MW01         0.002         0.005         0.005         1:146504         1:77211         30           20         PS03 - PS02         0.002         0.005         0.005         1:75605         1:31180         15           21         RP01 - PS02         0.002         0.005         1:91317         1:37642         18           1         MeV         Stes         Control Sites \ Vectors \ Repeat Vectors \ Loop Closure \ Control Tie \ Adjustment Analysis \ Netvectors \ Loop Closure \ Control Tie \ Adjustment Analysis \ Netvectors \ Netvectors \ Loop Closure \ Control Tie \ Adjustment Analysis \ Netvectors \ Netvectors \ Loop Closure \ Control Tie \ Adjustment Analysis \ Netvectors \ Netvectors \ Loop Closure \ Control Tie \ Adjustment Analysis \ Netvectors \ Netvectors \ Loop Closure \ Control Tie \ Adjustment Analysis \ Netvectors \ Netvectors \ Loop Closure \ Control Tie \ Adjustment Analysis \ Netvectors \ Netvectors \ Loop Closure \ Control Tie \ Adjustment Analysis \ Netvectors \ Netvectors \ Loop Closure \ Control Tie \ Adjustment Analysis \ Netvectors \ Netvectors \ Loop Closure \ Control Tie \ Adjustment Analysis \ Netvectors \ Netvectors \ Loop Closure \ Control Tie \ Adjustment Analysis \ Netvectors \ Netvectors \ Loop Closure \ Control Tie \ Adjustment Analysis \ Netvectors \ Netvectors \ Loop Closure \ Control Tie \ Adjustment                                                                                                    | 17       | RP01 - LOC1                     |         | 0.002               | 0.005             | 1:6237               | 1:2632                    | 13.161       |
| 19         PS03 - MW01         0.002         0.004         1:146504         1:77211         30           20         PS03 - PS02         0.002         0.005         1:75605         1:31180         15           21         RP01 - PS02         0.002         0.005         1:91317         1:37642         18           1         Me01 - PS02         0.002         0.005         0.005         1:91317         1:37642         18                                                                                                    | 18       | PS03-LOC1                       |         | 0.002               | 0.005             | 1:137733             | 1:58096                   | 290.482      |
| 20         PS03 - PS02         0.002         0.005         1:75605         1:3180         15           21         RP01 - PS02         0.002         0.005         1:91317         1:37642         18           1         Netvolutions / Sites / Control Sites / Vectors / Repeat Vectors / Loop Closure / Control Tie / Adjustment Analysis / Netvolutions / Sites / Vectors / Repeat Vectors / Loop Closure / Control Tie / Adjustment Analysis / Netvolutions / Sites / Vectors / Repeat Vectors / Loop Closure / Control Tie / Adjustment Analysis / Netvolutions / Sites / Vectors / Repeat Vectors / Loop Closure / Control Tie / Adjustment Analysis / Netvolutions / Sites / Vectors / Repeat Vectors / Loop Closure / Control Tie / Adjustment Analysis / Netvolutions / Sites / Vectors / Repeat Vectors / Loop Closure / Control Tie / Adjustment Analysis / Netvolutions / Sites / Vectors / Repeat Vectors / Loop Closure / Control Tie / Adjustment Analysis / Netvolutions / Sites / Vectors / Repeat Vectors / Loop Closure / Control Tie / Adjustment Analysis / Netvolutions / Sites / Vectors / Repeat Vectors / Loop Closure / Control Tie / Adjustment Analysis / Netvolutions / Sites / Vectors / Repeat Vectors / Loop Closure / Control Tie / Adjustment Analysis / Netvolutions / Sites / Vectors / Repeat Vectors / Loop Closure / Control Tie / Adjustment Analysis / Netvolutions / Sites / Vectors / Repeat Vectors / Repeat Vectors / R | 19       | PS03 - MW01                     |         | 0.002               | 0.004             | 1:146504             | 1:77211                   | 308.843      |
| 21     RP01 · PS02     0.002     0.005     1:91317     1:37642     18       •     •     •     •     •     •     •     •     •     •     •     •     •     •     •     •     •     •     •     •     •     •     •     •     •     •     •     •     •     •     •     •     •     •     •     •     •     •     •     •     •     •     •     •     •     •     •     •     •     •     •     •     •     •     •     •     •     •     •     •     •     •     •     •     •     •     •     •     •     •     •     •     •     •     •     •     •     •     •     •     •     •     •     •     •     •     •     •     •     •     •     •     •     •     •     •     •     •     •     •     •     •     •     •     •     •     •     •     •     •     •     •     •     •     •     •     •     •     •     •     •     •     •     •     •     •<                                                                                                    | 20       | PS03 - PS02                     |         | 0.002               | 0.005             | 1:75605              | 1:31180                   | 155.901      |
| <ul> <li>Files Observations Sites Control Sites Vectors Repeat Vectors Loop Closure Control Tie Adjustment Analysis Netv</li> </ul>                                                                                                    | 21       | RP01 - PS02                     |         | 0.002               | 0.005             | 1:91317              | 1:37642                   | 188.211      |
|                                                                                                    | -        | <pre> Files Observations </pre> | (Sites) | Control Sites Vecto | rs∖Repeat Vectors | Loop Closure Control | Tie \ Adjustment Analysis | Network Rel. |

Screen shot 26 shows that Ashtech Solutions estimates the worst horizontal error as 0.006 meters and the worst vertical error is 0.013 meters.

Since the data has been processed and is acceptable the project settings can be changed to State Plane Coordinates in US Feet for comparison with the results of the static survey done in part one.

| Project Settings                | X                      |
|---------------------------------|------------------------|
| General Coordinate System Proce | ess Miscellaneous      |
| Horizontal Coordinate System    |                        |
| System Type Grid                | <b>•</b>               |
| Ground System N/A               | <b>_</b>               |
| Local Grid System N/A           | ▼                      |
| Grid System State Plane         | Coordinate 1983 💌      |
| Zone California (Zo             | one3)                  |
| Geodetic Datum North Americ     | an 1983-CONUS 🔄        |
| Height System                   |                        |
| C Ellipsoid Elevations          | Orthometric Elevations |
| Geoid Model Geoid99 mod         | del for the US         |
|                                 |                        |
| ОК                              | Cancel Apply Help      |

Screen shot 27

The coordinate system is set to match the area where the project is located

| and the linear units is set to US Fe | eet under the Miscellaneous tab. |
|--------------------------------------|----------------------------------|
| Project Settings                     | ×                                |
| Consul Constitueto Custon Discourse  | Miscellaneous                    |

to to act to USE d tha lin .11 . dan th - 1/ tak

| deneral coordinate system in rocess                                                                                                    | ·                                                                           |
|----------------------------------------------------------------------------------------------------|-----------------------------------------------------------------------------|
| Desired Project Accuracy         Horizontal:       0.098       USft       +       1       ppm         Vertical:       0.148       USft       +       2       ppm | Confidence Level<br>95% Error<br>Standard Error<br>Linear Units:<br>US Feet |
| Blunder Detection<br>Minimum vector time span: 10 min<br>Valid antenna height range:<br>From 0 To 13.123 USft                                                    | Time<br>C UTC<br>C Local<br>Local - UTC:<br>-7 Hrs                          |
| Processed vector error scaling factor: 1                                                                                                    | Antenna Heights:<br>Vertical                                                |
| OK Cancel                                                                                                    | Apply Help                                                                  |

Screen shot 28

After a final adjustment the Sites tab provides the coordinates as shown in screen shot 29 for a comparison with the static data from part one.

|           |            |           | ixed            |             | Hor/Ver     |             |             |             |             |             |             |             |             |             |             |             | [V]            |
|-----------|------------|-----------|-----------------|-------------|-------------|-------------|-------------|-------------|-------------|-------------|-------------|-------------|-------------|-------------|-------------|-------------|----------------|
|           |            |           | Ľ.              | 0           | 0           | m           | 6           |             | <b>T</b>    | m           | -           | <b>T</b>    | m           |             | (0)         | -           | Accura         |
|           |            |           | 95% Err         | 0.01        | 0.00        | 0.0<br>0    | 0.016       | 0.042       | 0.01        | 0.04        | 0.04        | 0.04        | 0.01        | 0.01        | 0.00        | 0.04        | /ork Rel. A    |
|           |            |           | Ortho. Ht.      | 67.213      | 67.014      | 67.114      | 65.098      | 65.940      | 66.160      | 65.816      | 66.152      | 66.336      | 66.299      | 66.433      | 66.380      | 66.640      | nalysis Netw   |
|           |            |           | 95% Err.        | 0.007       | 0.000       | 0.006       | 0.008       | 0.021       | 0.007       | 0.021       | 0.019       | 0.021       | 0.009       | 0.008       | 0.006       | 0.020       | djustment A    |
|           |            |           | <b>Vorthing</b> | 1953224.099 | 1953589.058 | 1953313.043 | 1953117.333 | 1953716.696 | 1953710.387 | 1953657.345 | 1953674.481 | 1953654.768 | 1953622.996 | 1953618.124 | 1953588.542 | 1953420.259 | Control Tie    |
|           |            | <u></u>   | k Err. N        | 0.007       | 0.000       | 0.006       | 0.008       | 0.019       | 0.007       | 0.019       | 0.018       | 0.019       | 0.008       | 0.008       | 0.006       | 0.018       | Loop Closure   |
|           |            |           | ng 95;          | 5277.164    | 4675.503    | 5546.436    | 5073.907    | 4592.567    | 4614.383    | 4583.229    | 4605.515    | 4635.548    | 4636.048    | 4643.610    | 4675.082    | 4573.086    | epeat Vectors) |
|           | telp       |           | Easti           | 614         | 614         | 614         | 614         | 614         | 614         | 614         | 614         | 614         | 614         | 614         | 614         | 614         | Vectors R      |
| rkbook]   | s Window H |           | Status          | Adjusted    | Adjusted    | Adjusted    | Adjusted    | Adjusted    | Adjusted    | Adjusted    | Adjusted    | Adjusted    | Adjusted    | Adjusted    | Processed   | Adjusted    | Control Sites  |
| ger - [Wo | ew Tools   |           | scriptor        |             |             |             |             |             |             |             |             |             |             |             |             |             | ) Sites (      |
| ect Mana  | Run Vi     | <b>\$</b> | Site De         | ¥           | PUNCH       | ¥           | ¥           | ¥           | ΜW          | ¥           | ¥           | ¥           | ¥           | ¥           | PUNCH       | ¥           | servations     |
| vey Proje | nject Edit |           | Site ID         | ZMAX        | RP01        | PS03        | PS02        | PSO1        | MW01        | LOC5        | LOC4        | СОСЗ        | LOC2        | LOC1        | 1NI1        | BEO1        |                |
| 🍐 Sur     | Dro        |           |                 | -           | 2           | e           | 4           | 5           | 9           | 2           | 8           | 6           | 10          | 11          | 12          | 13          | 4              |